# BLUECROSS AND BLUESHIELD OF ALABAMA PROVIDER SEARCH

At the bottom of the page, under View Other Directories, click Nationwide Search. 😭 Individual Medicare Group Provider BlueCross BlueShield of Alabama Sign in to myBlueCross New to myBlueCross? Register Username Password © 60 We cover what matters. Remember Username Forgot username or password? myBlueCross v Find a Doctor v myHealth v Pharmacy v Shop Plans v About UIL Feedback Contact Us Home > Find a Doctor Find a Doctor Locking for a Pharmacy LOCATION: SEARCH TERM City, State or US ZIP Code Enter name, practice, facility, specialty c Q GUIDED SEARCH FOR MENTAL HEALTH SIMPLIFY your healthcare search PRIORITIZE 22 DISCOVER your needs and concerns your trusted provide Blue Cross and Blue Shield of Alabama's online guided search tool helps match you to the best mental health providers for your specific needs. Generate a list of providers in minutes with this easy step by-step process, and start your journey toward mental health healing today. Get Started Wellness | 2 Min Read How To Find The Best Doctors For You Finding a doctor that meets one's needs can sometimes be a challenge. But with the following tips, you can take the stress out of identifying a provider Continue Reading > POPULAR SEARCHES VIEW OTHER DIRECTORIES Primary Care Select Physician n Blue Ner Labs Nationwide Search Urgent Care and the second Durable Medical Equipment(0 **FEP Provider Directory** OB/GYN **Biometric Screening Participating Pharmacies** Dentist Access Health Locations Medicare Eligible Plans - Blue Advantage **Family Medicine** Medicare Eligible Plans - BlueRx Medicare Eligible Plans - CPlus IMPORTANT DIRECTORY INFORMATION ALL Kids Website **Specialty Pharmacies** Provider Directory Pharmacy Directory

1. Go to www.bcbsal.org/web/provider-finder#

#### 2. Accept the Third Party Disclaimer.

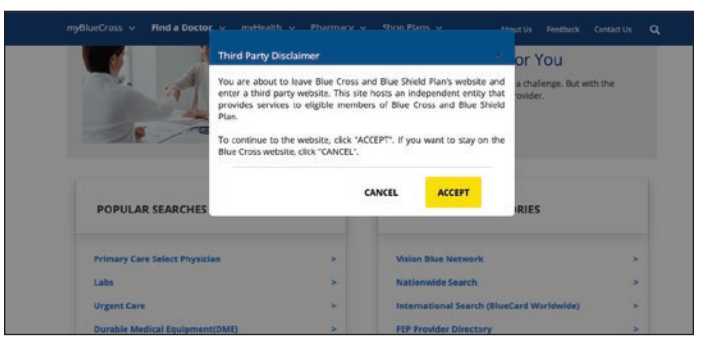

### 3. Let's get started.

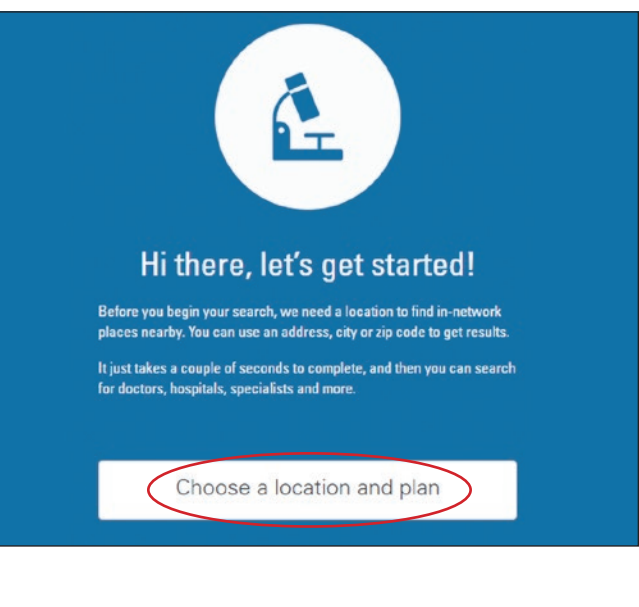

# BLUECROSS AND BLUESHIELD OF ALABAMA PROVIDER SEARCH

### 4. Enter Location or Select Current Location.

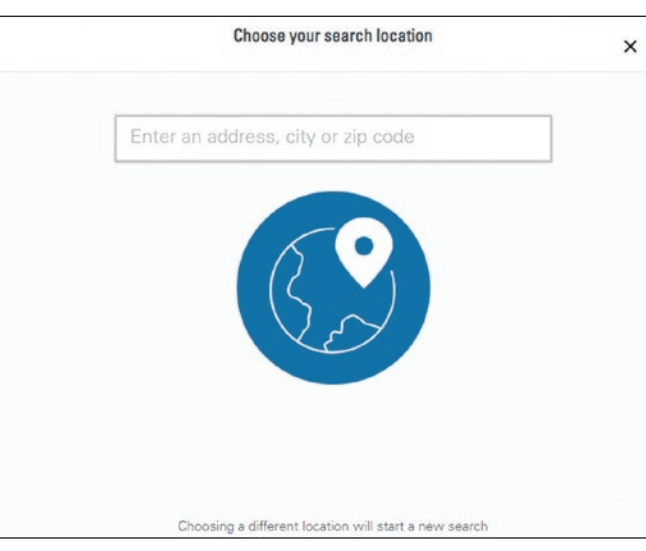

#### 6. Start your search.

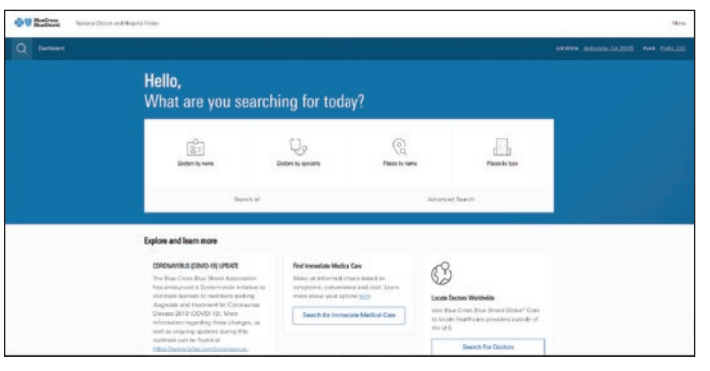

5. When the pop-up window opens, enter the contract prefix **GPT** unless you live in one of the states listed below.

If you live in one of these states, please enter the associated contract prefix:

Georgia: **ZJG** 

Oklahoma: **Z2K** 

DC/Maryland: ZFD

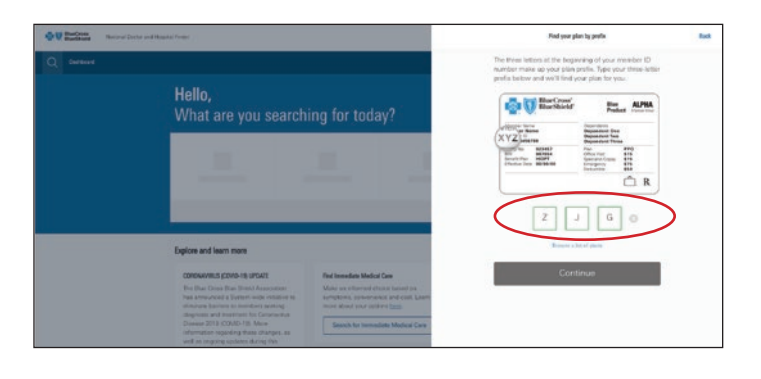